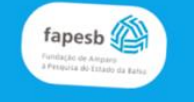

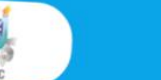

CNP

Informações Tutorial

Cadastro

### Programa de Iniciação **Científica PROIC-UESC**

Saiba Mais

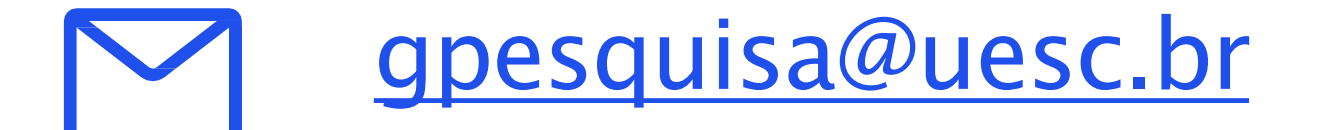

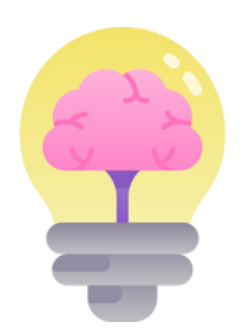

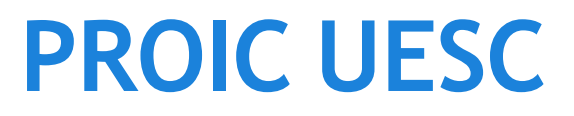

# TUTORIAL PROIC UESC

Veja o passo a passo para realizar a solicitação de bolsa.

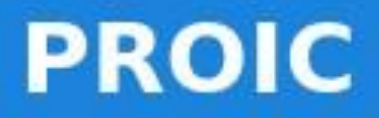

#### Home

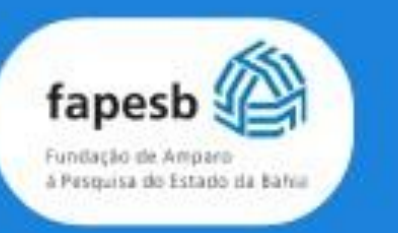

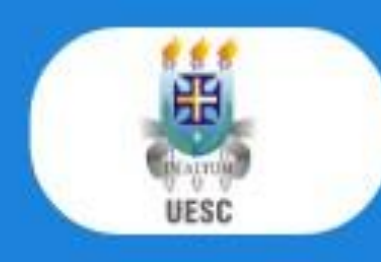

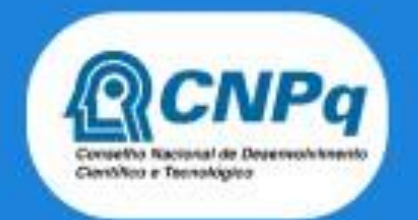

# Programa de Iniciação Científica PROIC-UESC

O Programa de Iniciação Científica tem como objetivo contribuir para a formação de recursos humanos para a pesquisa, despertar a vocação científica e incentivar talentos potenciais entre estudantes de graduação, mediante a participação em projetos de pesquisa orientados por pesquisadores atuantes e qualificados.

Saiba Mais

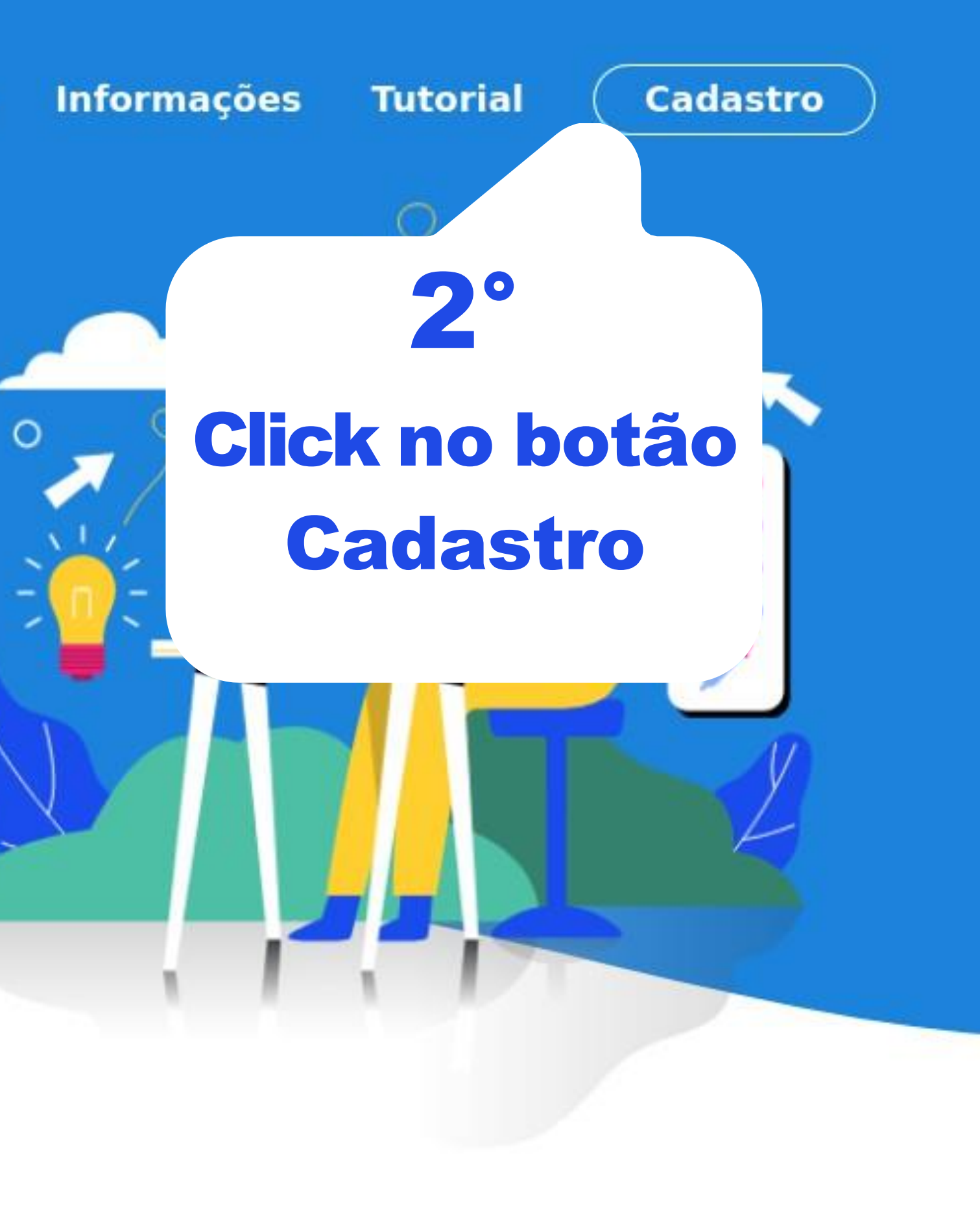

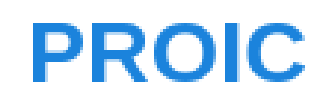

# Login

💄 E-mail

Senha

LOGIN

CADASTRE-SE

Esqueceu sua senha?

**3°** 

Clique no botão CADASTRE-SE

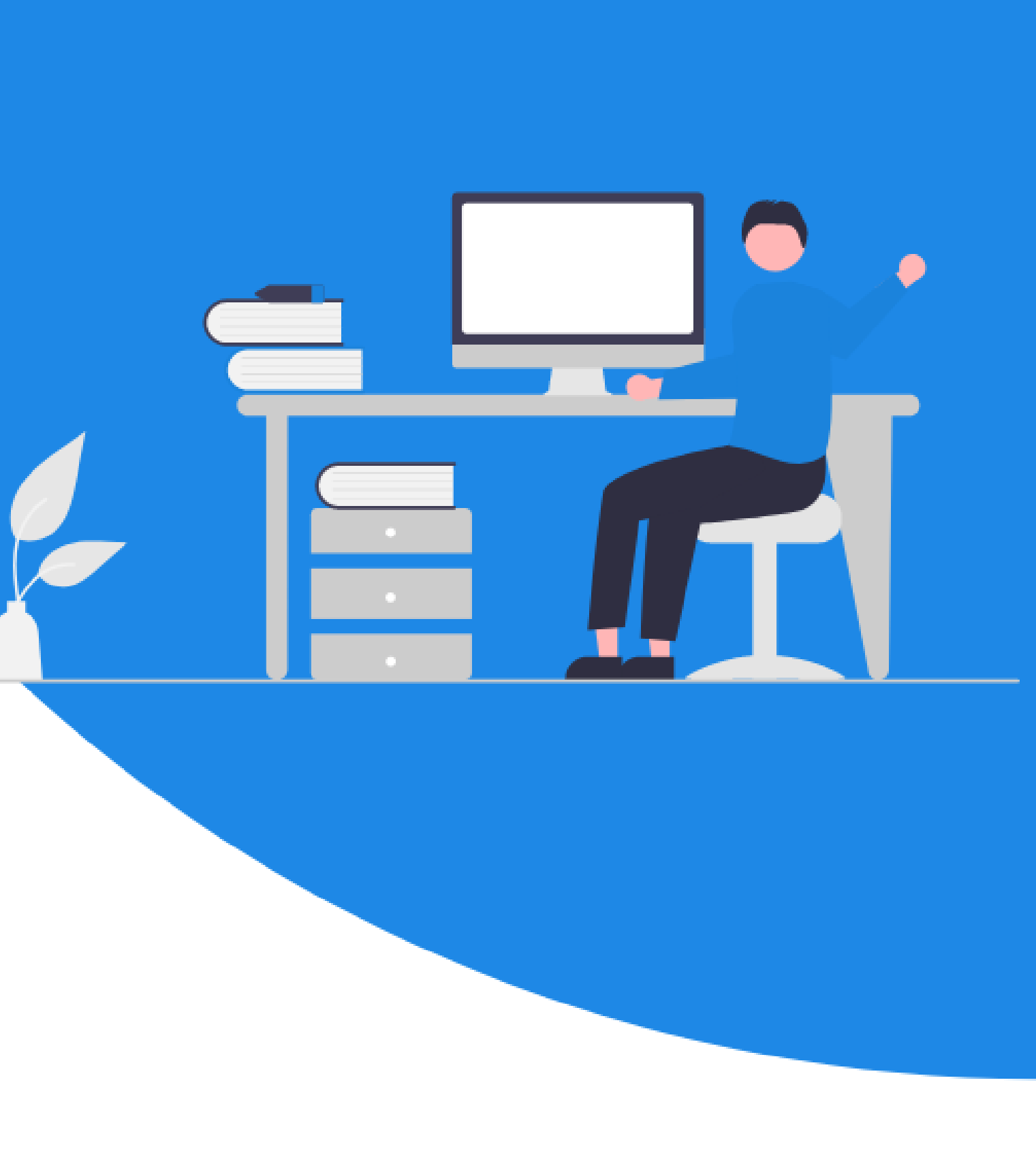

# Cadastro do(a) orientador(a)

Seu login será a composição do e-mail e senha informados abaixo!

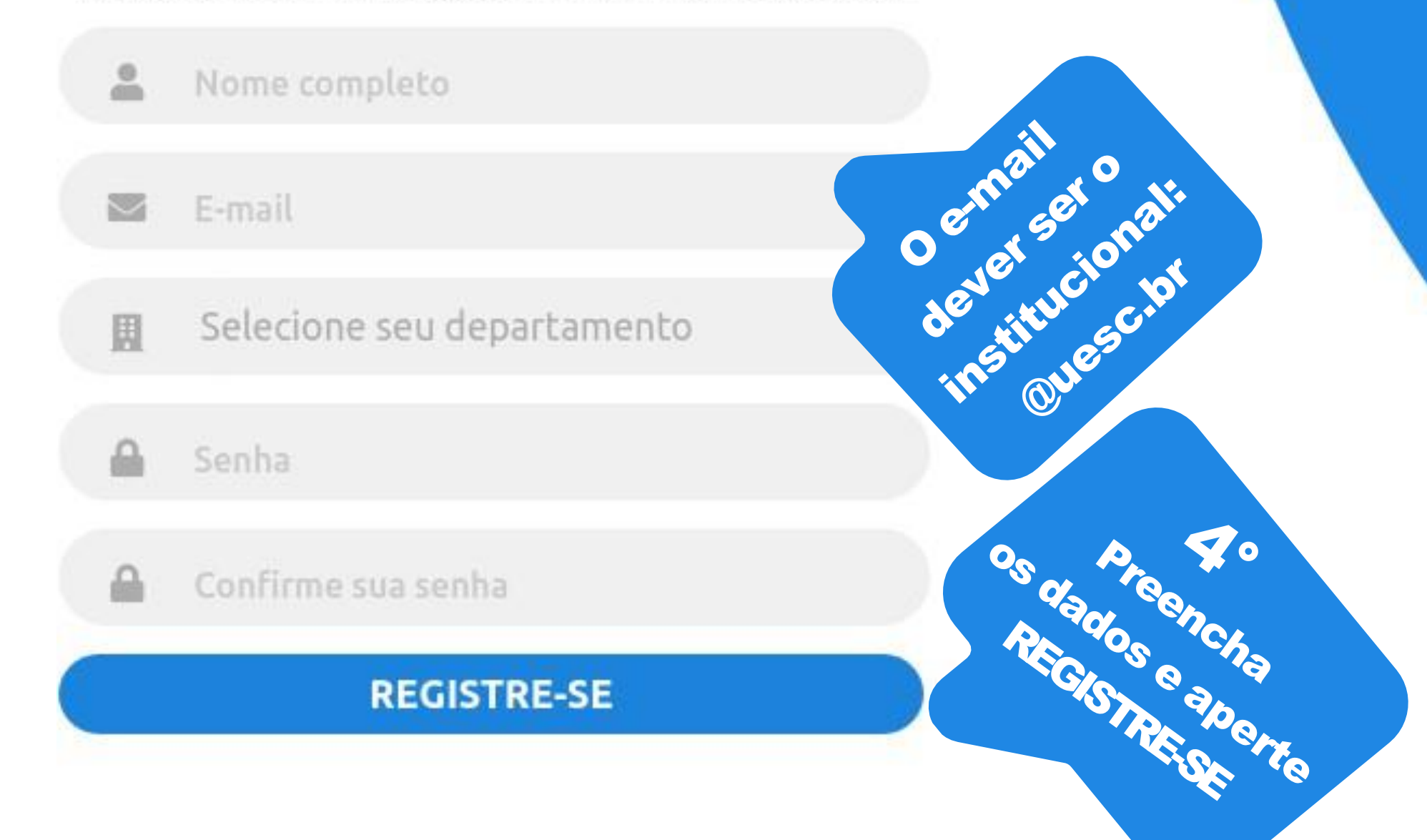

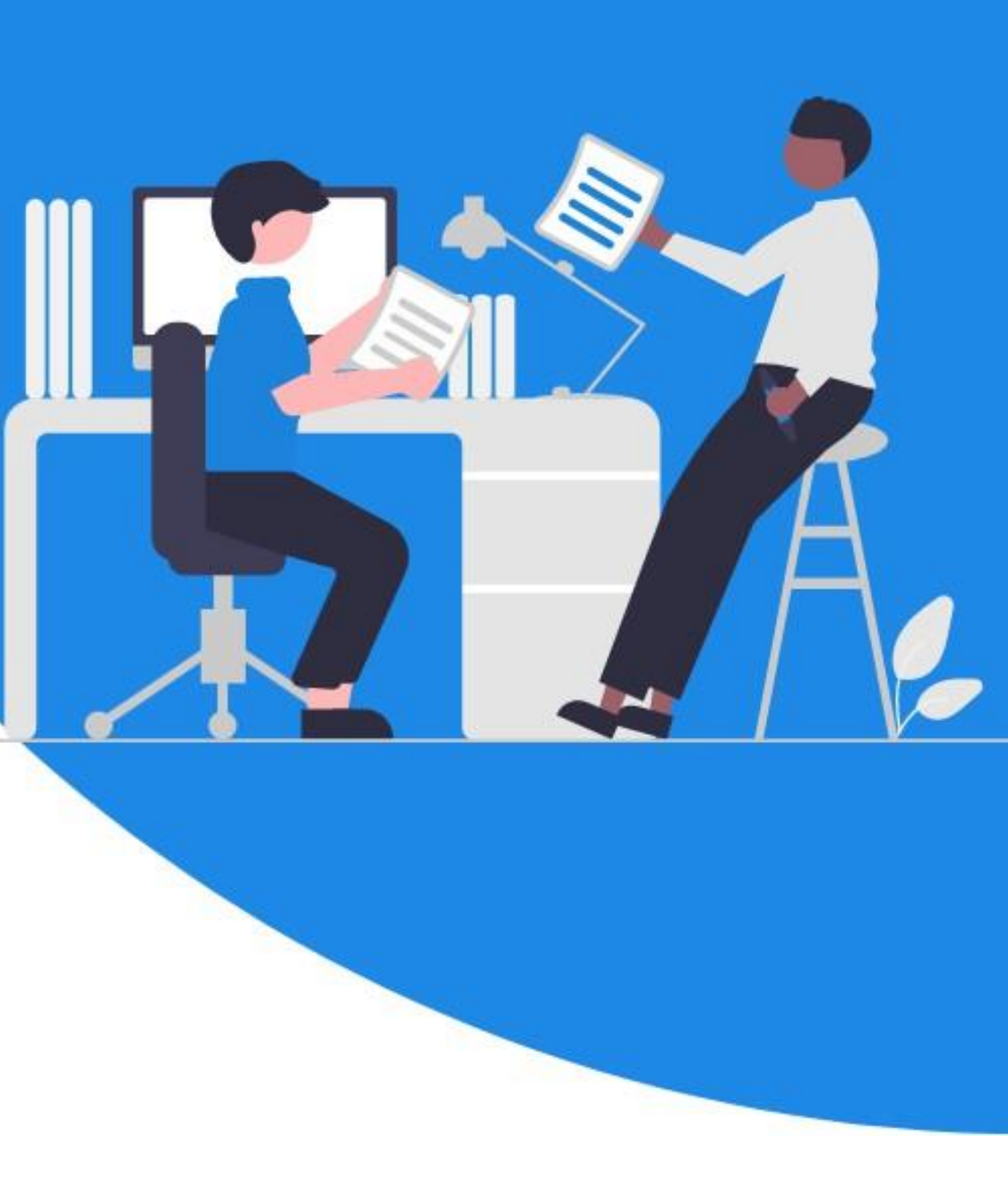

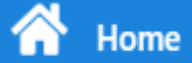

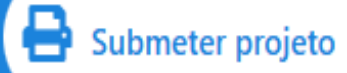

Å Criar projeto(s)/plano(s)

17 Solicitar recurso

..... Histórico

Ŕ Logout

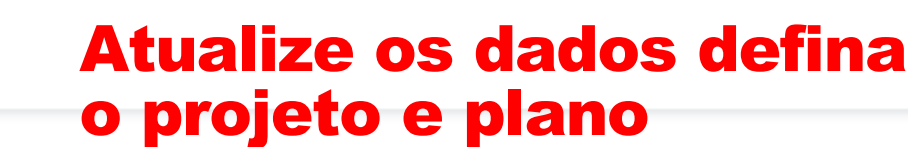

#### Dados pessoais

Estes dados serão utilizados para análise automatizada do seu currículo Lattes.

Atualize seus dados e submeta um projeto.

Voce possui pendencias na propp favor entrar em contato com gpesquisa@uesc.br

#### Informações Pessoais

Nome\*

Data de Nascimento\*

#### Informe seu CPF\*

#### Contato

E-mail\*

### Dados do Docente

N° de Matrícula Departamento\* 00000000 Área de atuação (CNPq)\* Grande área \* Selecione uma área  $\mathbf{v}$ Selecione Maior titulação\* Ano de conclusão\* Selecione ¥

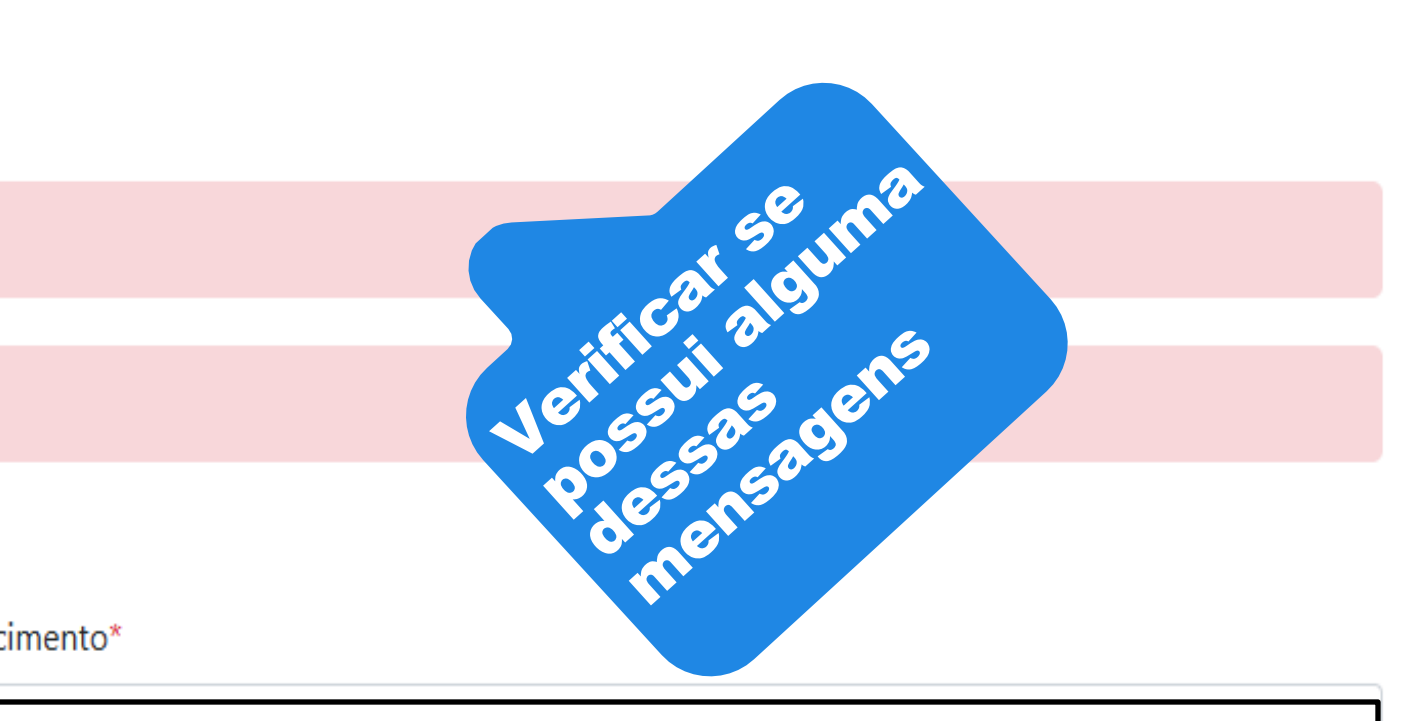

#### DEC-Departamento de Engenharias e Computação

×

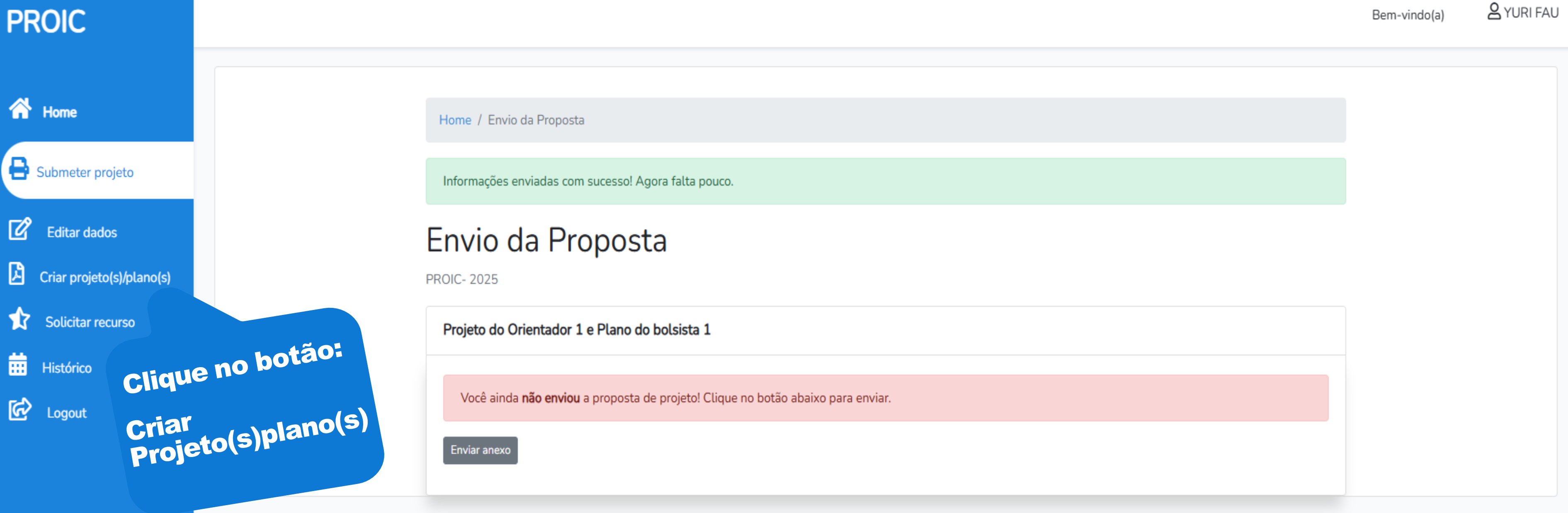

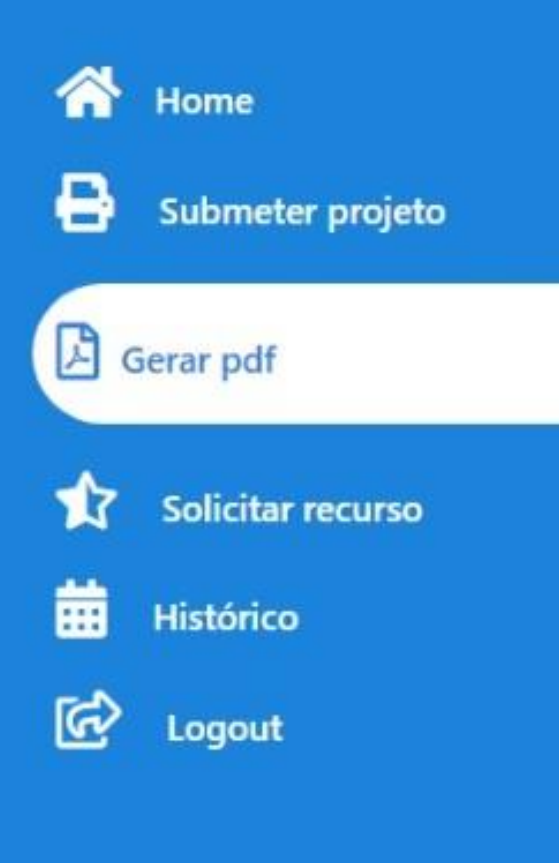

### Criar Projeto(s)/Plano(s)

Para gerar um PDF do seu projeto ou plano, é muito simples. Basta escolher a opção abaixo e você será direcionado para um formulário que precisa ser preenchido. Após preencher o formulário, clique em "gerar PDF" e o download do projeto ou plano em PDF começará automaticamente, seguindo a formatação padrão e o modelo especificado no edital. Além disso, o número de páginas não excederá o limite especificado.

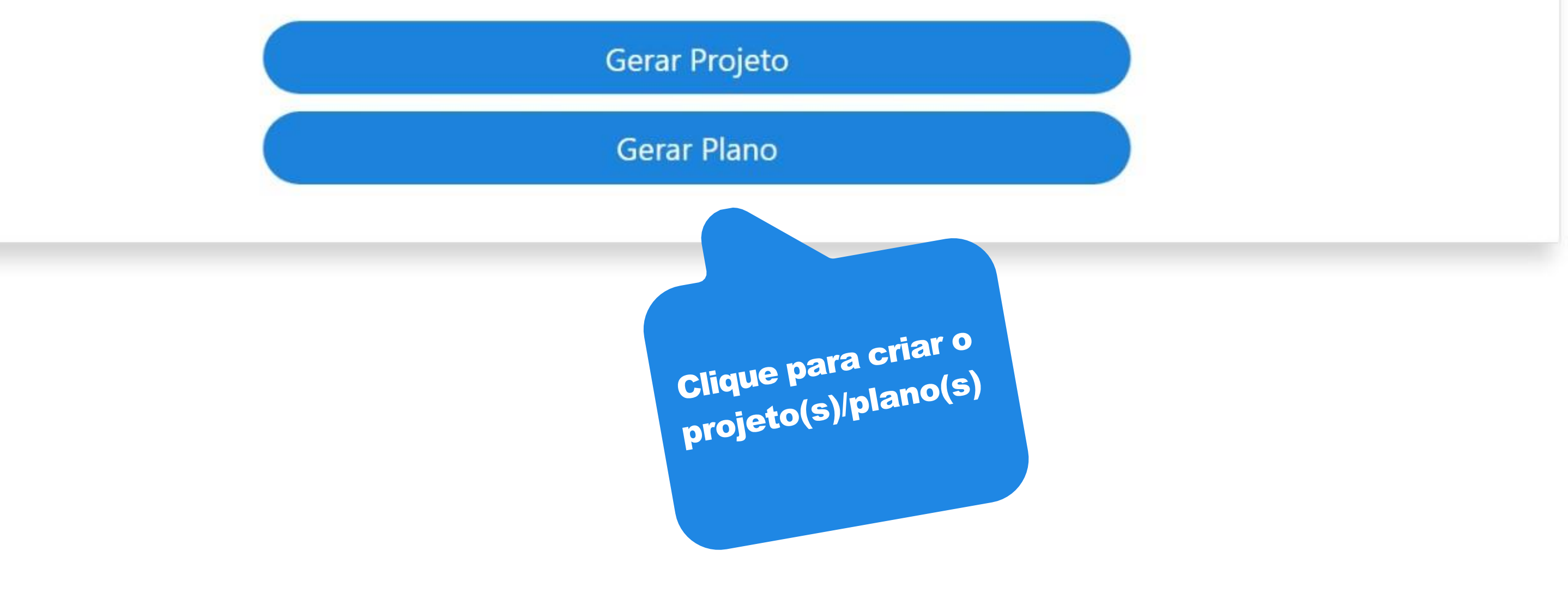

Bem-vindo(a) Svictor S

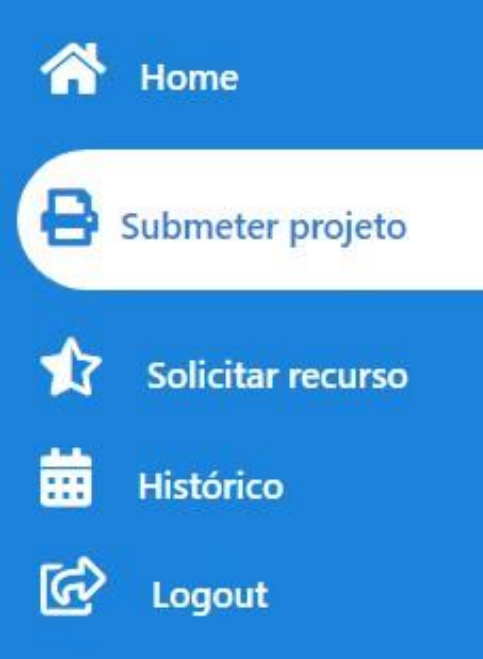

### Formulário do projeto

#### Informações gerais do projeto

Título do projeto \*

Ex: Detecção de objetos

Envolverá pesquisa com Humanos, Animais ou OGMs?\*

Selecione

Palavras chave (máximo 4)\*

Ex: Detecção de objetos, Rede neural, CNN

N° do protocolo ou do processo no respectivo Comitê\*

O orientador deverá enviar a PROPP até 5 (cinco) meses após a implementação da bolsa

a comprovação de aprovação do Comitê de Ética, sob pena de perda da bolsa, caso contemplado.

Resumo\*

×

Usado 0 de 1000

Dados complementares do projeto

Justificativa\*

Bem-vindo(a)

& Victor S

### **Preenchar o formulário do** projeto e crie o pdf do projeto.

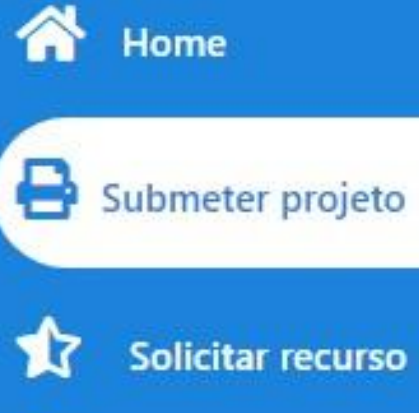

Solicitar recurso

Histórico

Ø

Avaliar projetos

Tutorial avaliação

R Logout

### Formulário do plano de trabalho do discente

### Informações gerais do plano

Título do plano\*

Ex: Detecção de objetos

#### Dados complementares

Objetivo específico do plano do discente\*

Usado 0 de 1000

Resultados específicos do plano de trabalho do discente\*

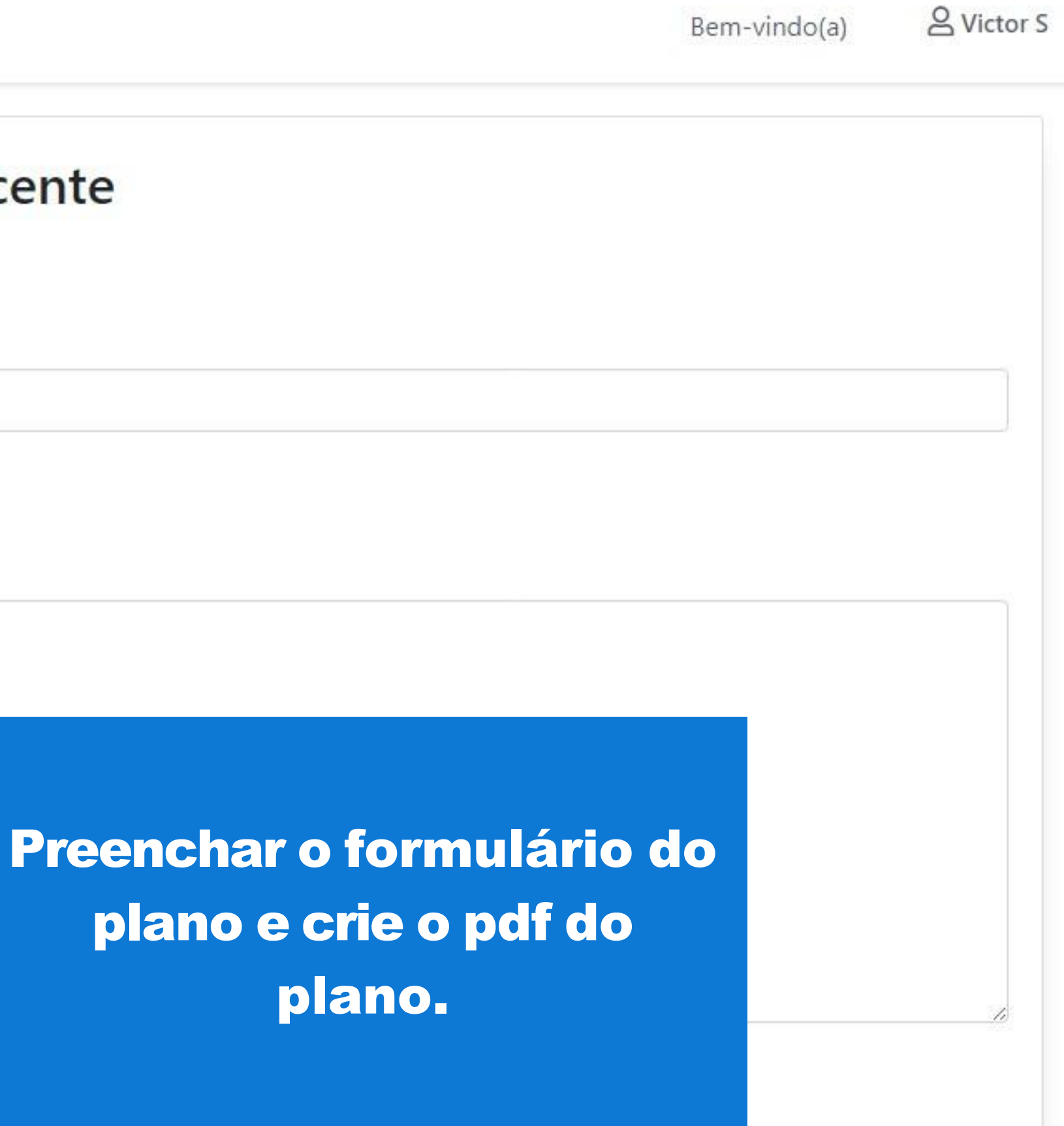

# Submeter arquivo do Projeto/Plano

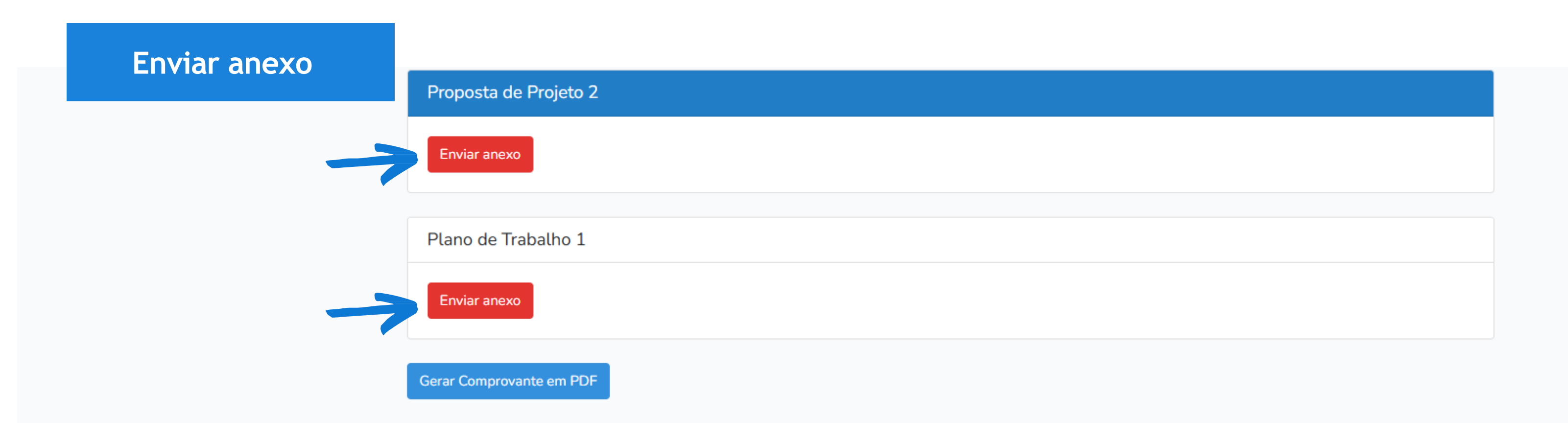

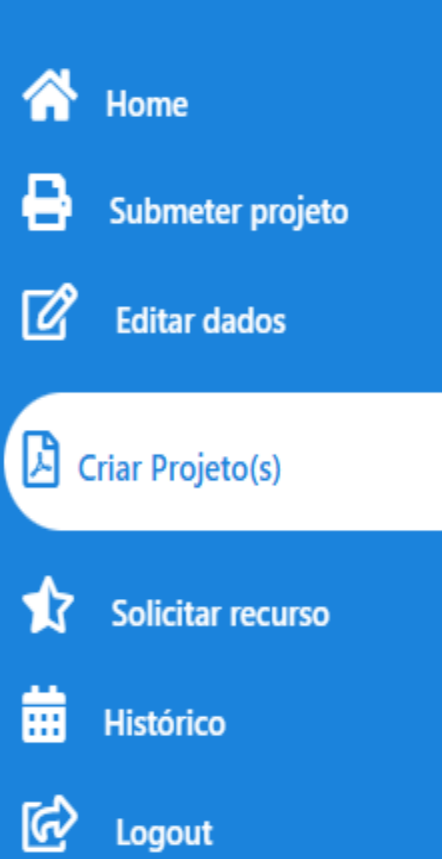

Usado 0 de 5000

#### Dados do cronograma

#### Enviar uma

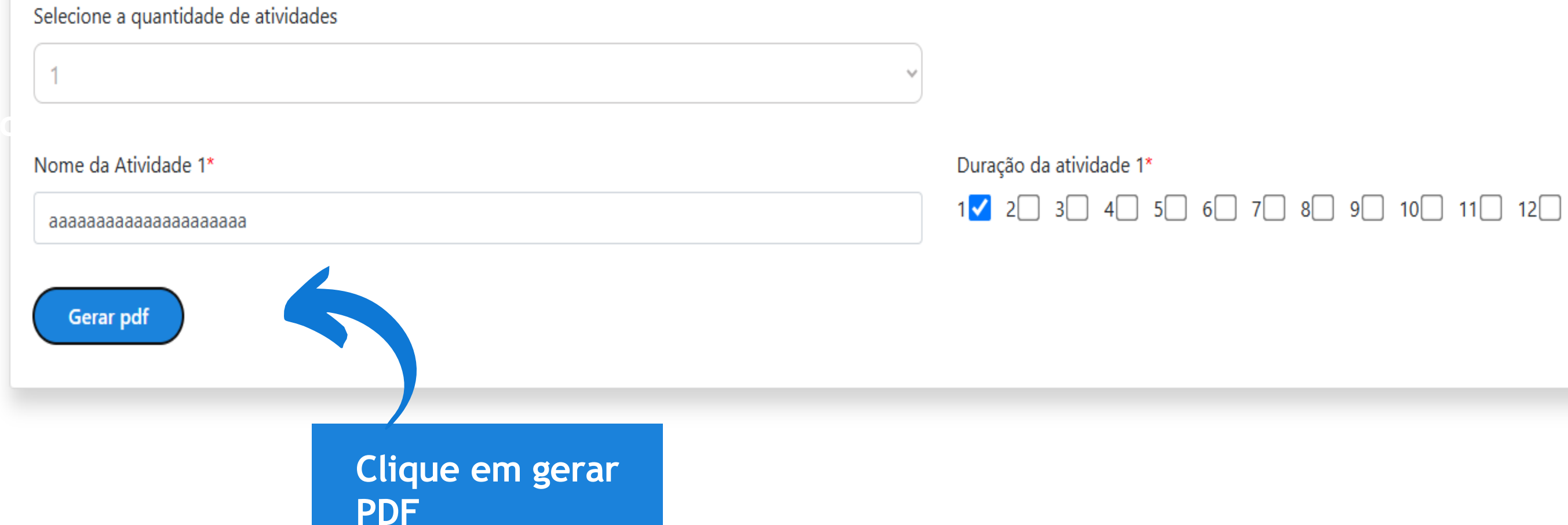

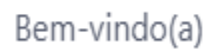

#### 음 YURI FAU

.

#### **OBJETIVO GERAL:**

#### **OBJETIVOS ESPECÍFICOS:**

#### **REVISÃO DE LITERATURA (OU MODELO TEÓRICO):**

#### **METODOLOGIA:**

#### **INFRAESTRUTURA DISPONÍVEL:**

aaaaaaaaaaaaaaaaaaaaaaaaaa

#### **RESULTADOS ESPERADOS:**

#### **REFERÊNCIAS BIBLIOGRÁFICAS:**

aaaaaaaaaaaaaaaaaaaaaaaaa

CRONOGRAMA

|                                         |   |   |   | М | E | S | E | s |   |    |    |    |
|-----------------------------------------|---|---|---|---|---|---|---|---|---|----|----|----|
| INTERACENCECÃO                          | 1 | 2 | 3 | 4 | 5 | 6 | 7 | 8 | 9 | 10 | 11 | 12 |
| aaaaaaaaaaaaaaaaaaaaaaaaaaaaaaaaaaaaaaa | x |   |   |   |   |   |   |   |   |    |    |    |

| Criar Plano | Criar Projeto | Inicio | Salvar PDF |
|-------------|---------------|--------|------------|
|-------------|---------------|--------|------------|

#### Clique em gerar **PDF**

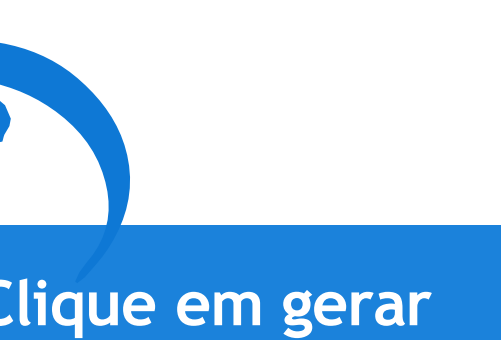

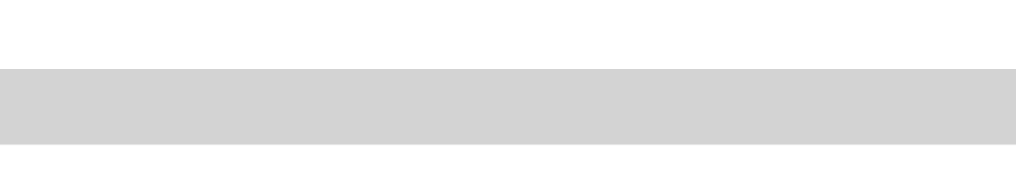

| G Google: 😈 Encenação Bus<br>aaaaa | can     | Universidade Estadual de Santa Cruz<br>Iniciação Científi                                                         | 2 Pró-Reitoria de Pe<br>ica da UESC- PROM | squisa e Pós-Graduaçã<br>C – Edital 51/2025 | io Programa de            |          |
|------------------------------------|---------|----------------------------------------------------------------------------------------------------|-------------------------------------------|---------------------------------------------|---------------------------|----------|
| OBJ                                | JETIVC  | @CNPq                                                                                                    |                                           | fapesb                                      | Selecion                  | e salvar |
| aaaaa                              | aaaaaaa | Arquivo gerado em: 01/04/2025: 13:47:46<br>Projeto de P                                                           | esquisado(a)Doce                          | ente - ID: 644                              | como PD                   | F        |
| OBJ                                | JETIVC  | INFORMAÇÕES GERAIS DO PROJETO                                                                                     |                                           |                                             |                           |          |
| aaaaa                              | aaaaaaa | Título do Projeto: aa                                                                                             |                                           |                                             |                           |          |
| REV                                | ISÃO    | Area Predominante do Projeto: Ciências Exatas e da Te<br>Envolverá pesquisa com Humanos, Animais ou OGMs (C       | e <b>rra</b><br>Organismos Geneticamente  | Modificados)? (x) Não                       |                           |          |
| aaaaa                              | aaaaaaa | Nº do protocolo ou do processo no respectivo Comitê: Nê<br>O orientador deverá enviar a PROPP até 5 (cinco) meses | ão se aplica<br>s apôs a implementação da | bolsa a comprovação de aprov                | vação do Comitê de Ética, |          |
| MET                                | TODOL   | sob pena de perda da bolsa, caso contemplado.                                                                     |                                           |                                             |                           |          |
| aaaaa                              | aaaaaaa | aaaaaaaaaaaaaaaaaaaaaaaaaaaaaaaaaaaaaa                                                                            |                                           |                                             |                           |          |
| INF                                | RAEST   | JUSTIFICATIVA:                                                                                                    |                                           |                                             |                           |          |
| aaaa                               | aaaaaaa | 888888888888888888888888888888888888888                                                                           |                                           |                                             |                           |          |
|                                    |         | OBJETIVO GERAL:                                                                                                   |                                           |                                             |                           |          |
| RES                                | SULTAI  | OBJETIVOS ESPECÍFICOS:                                                                                            |                                           |                                             |                           |          |
| aaaaa                              | aaaaaaa | 888888888888888888888888888888888888888                                                                           |                                           |                                             |                           |          |
| REF                                | ERÊN    | REVISÃO DE LITERATURA (OU MODEL                                                                                   | O TEÓRICO):                               |                                             |                           |          |
|                                    |         |                                                                                                    |                                           |                                             |                           |          |
| aaaaa                              | aaaaaaa | METODOLOGIA:                                                                                                    |                                           |                                             |                           | _        |
| CRC                                | ONOGE   | INFRAESTRUTURA DISPONÍVEL:                                                                                        |                                           |                                             |                           |          |
|                                    |         | 88388388888888888888                                                                                              |                                           |                                             |                           |          |
|                                    | reção   | RESULTADOS ESPERADOS:                                                                                             |                                           |                                             |                           |          |
|                                    | 27210-  | 888888888888888888888888888888888888888                                                                           |                                           |                                             |                           |          |
| ATIVI                              | DADES   | REFERÊNCIAS BIBLIOGRÁFICAS:                                                                                       |                                           |                                             |                           |          |
| aaaaa                              | aaaaaaa | 888888888888888888888                                                                                             |                                           |                                             |                           |          |
|                                    |         |                                                                                                    |                                           |                                             |                           |          |

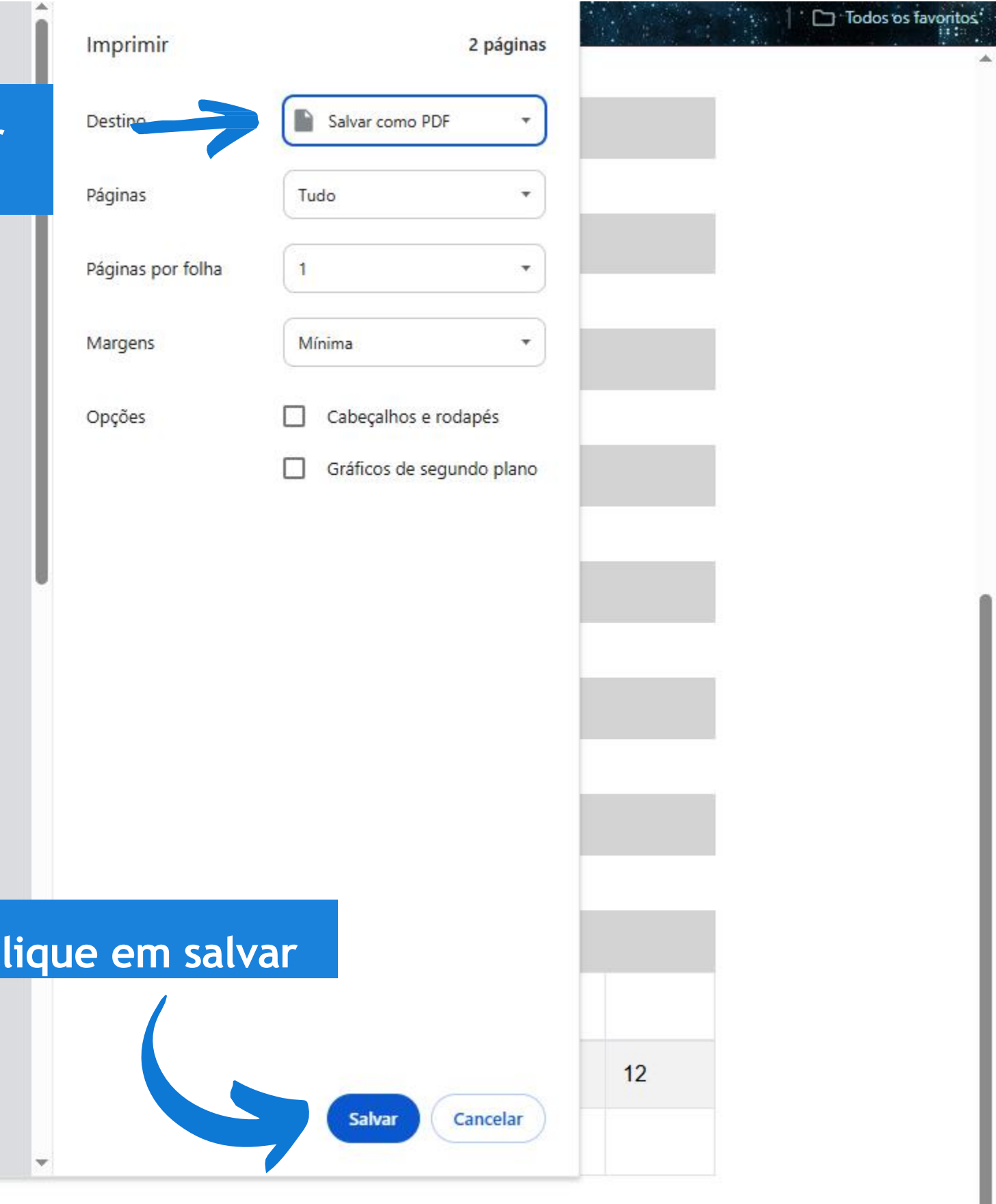

#### **OBJETIVO GERAL:**

aaaaaaaaaaaaaaaaaaaaaaaaaaaa

#### **OBJETIVOS ESPECÍFICOS:**

aaaaaaaaaaaaaaaaaaaaaaaaaa

#### REVISÃO DE LITERATURA (OU MODELO TEÓRICO):

aaaaaaaaaaaaaaaaaaaaaaaa

#### METODOLOGIA:

aaaaaaaaaaaaaaaaaaaaaaaaaa

#### INFRAESTRUTURA DISPONÍVEL:

aaaaaaaaaaaaaaaaaaaaaaaaaa

#### **RESULTADOS ESPERADOS:**

#### **REFERÊNCIAS BIBLIOGRÁFICAS:**

aaaaaaaaaaaaaaaaaaaaaaaa

| CRONOGRAMA                              |   |   |   |   |   |   |   |   |   |    |    |    |
|-----------------------------------------|---|---|---|---|---|---|---|---|---|----|----|----|
|                                         |   |   |   | М | E | S | E | S |   |    |    |    |
| ATIVIDADES                              | 1 | 2 | 3 | 4 | 5 | 6 | 7 | 8 | 9 | 10 | 11 | 12 |
| aaaaaaaaaaaaaaaaaaaaaaaaaaaaaaaaaaaaaaa | x |   |   |   |   |   |   |   |   |    |    |    |

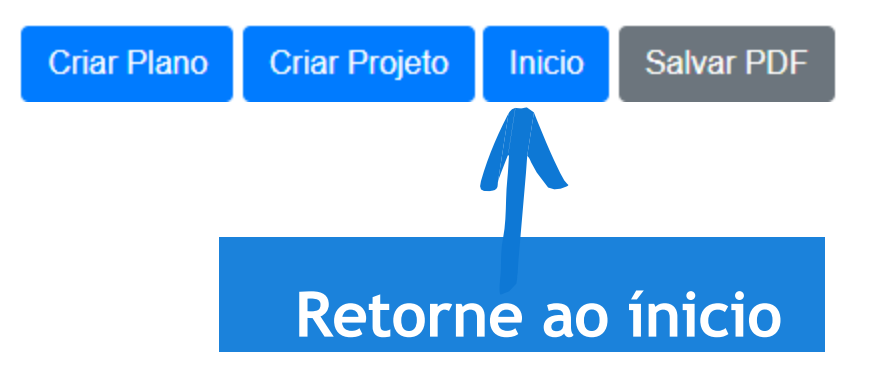

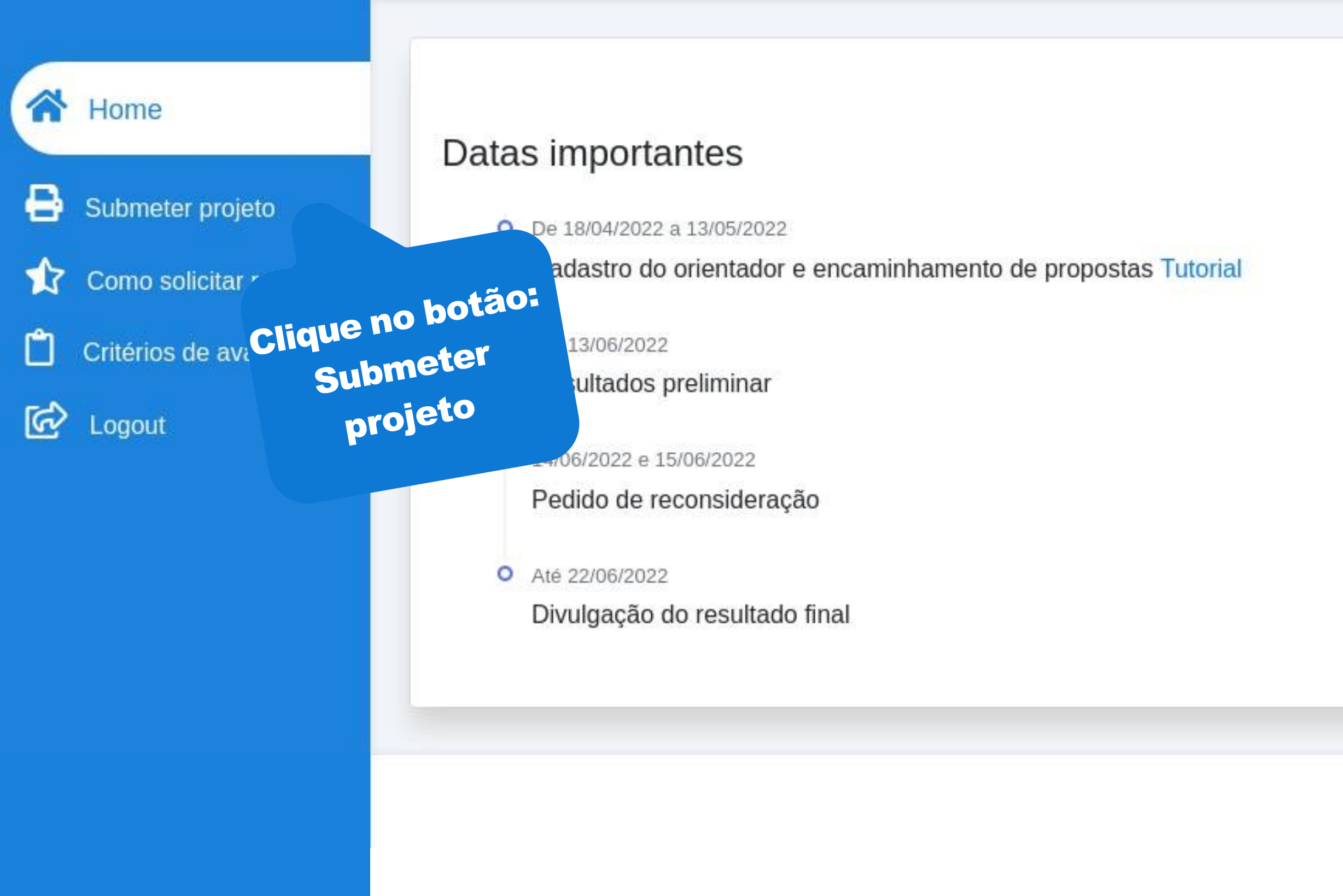

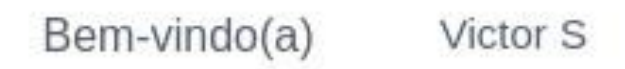

Desenvolvido por

Victor Santana

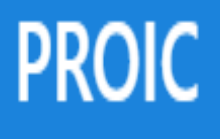

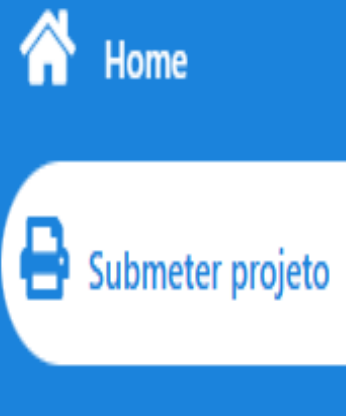

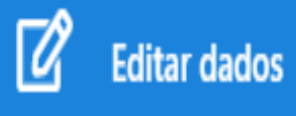

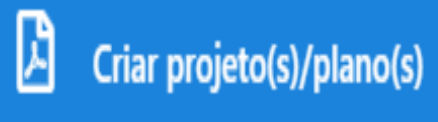

Histórico

C Logout

# Edições do processo

Selecione uma edição abaixo

### PROIC 2025 - TESTE

Inscrições iniciam em 2025-01-26 00:00:00

Inscrições encerram em 2025-03-30 23:59:00

Bem-vindo(a)

### 음 YURI FAU

Se inscrever

Clique no botão: Se inscrever

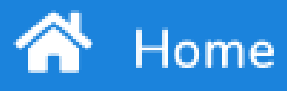

Bubmeter projeto

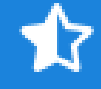

Solicitar recurso

Critérios de avaliação

G Lo

Logout

Home / Envio da Proposta

Informações enviadas com sucesso! Agora falta pouco.

### Envio da Proposta

PROIC 2022

#### Projeto do Orientador 1 e Plano do bolsista 1

Insira o título e anexe o arquivo abaixo

Você ainda não enviou a proposta de projeto! Clique no botão abaixo para envia

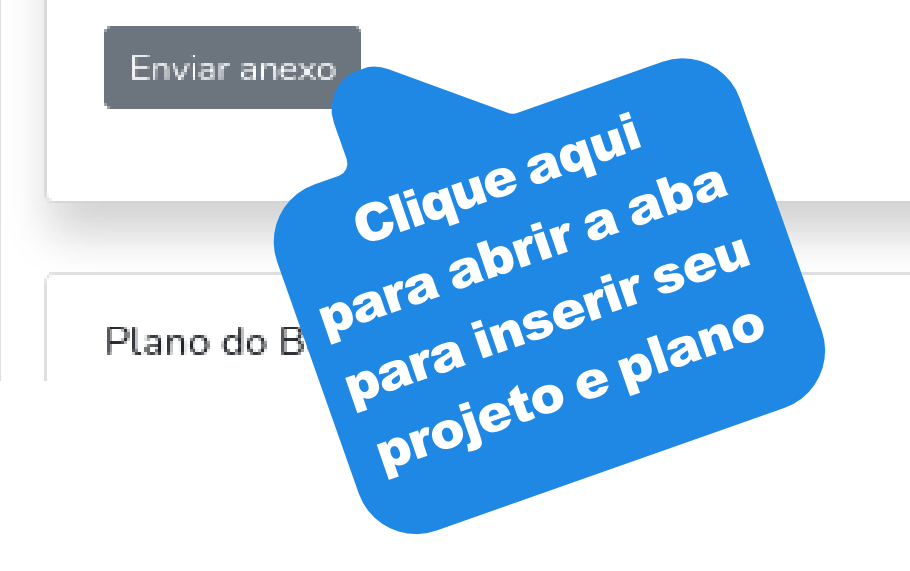

#### Bem-vindo(a)

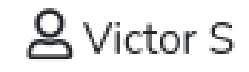

|    | _ |
|----|---|
|    |   |
|    |   |
|    |   |
|    |   |
|    |   |
|    |   |
|    |   |
|    |   |
|    |   |
|    |   |
|    |   |
|    |   |
|    |   |
|    |   |
|    |   |
|    |   |
|    |   |
|    |   |
|    |   |
|    |   |
| r. |   |
|    |   |
|    |   |
|    |   |
|    |   |
|    |   |
|    |   |
|    |   |
|    |   |
|    |   |
|    |   |
|    |   |
|    |   |

#### → C' ŵ

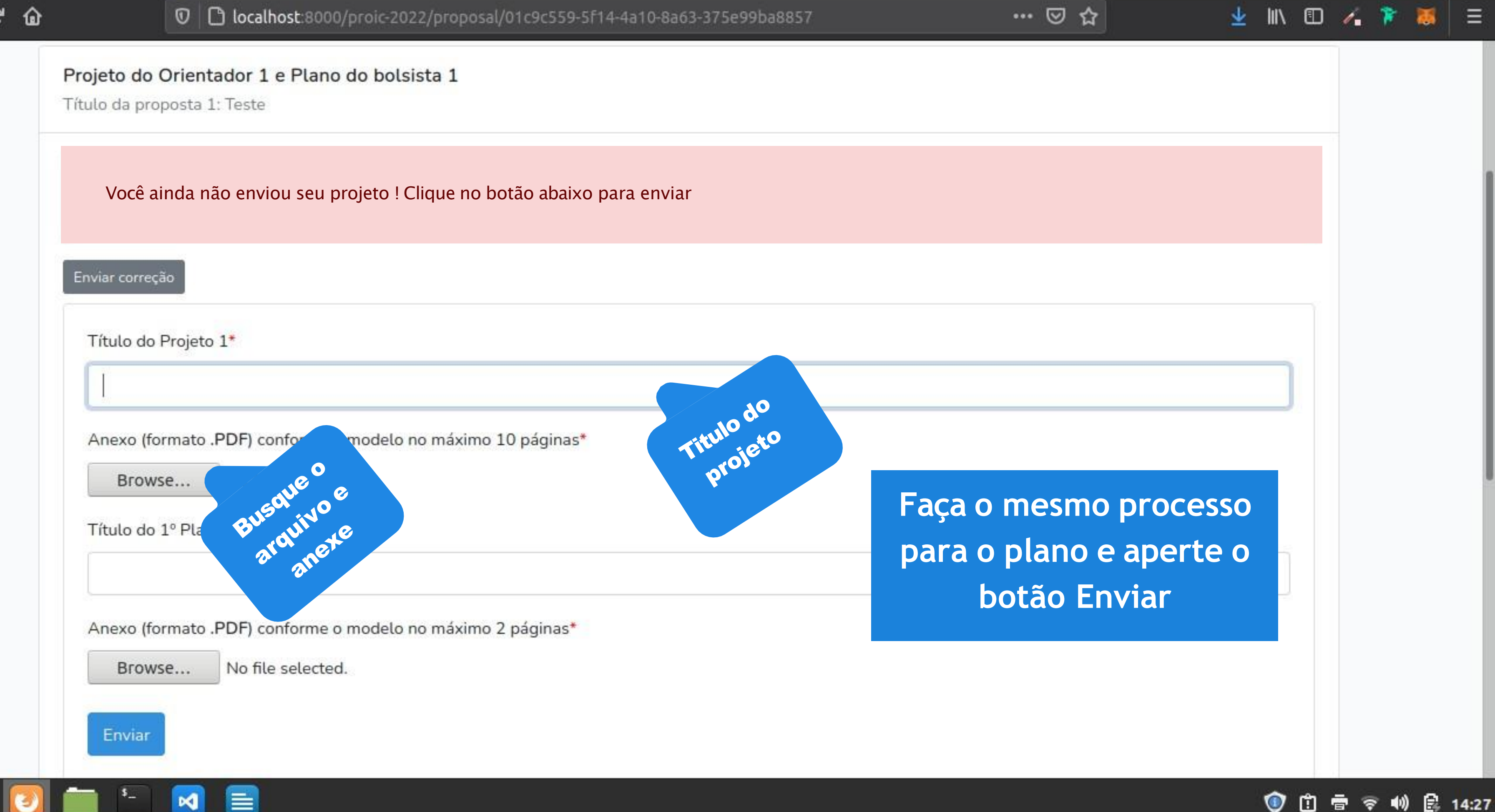

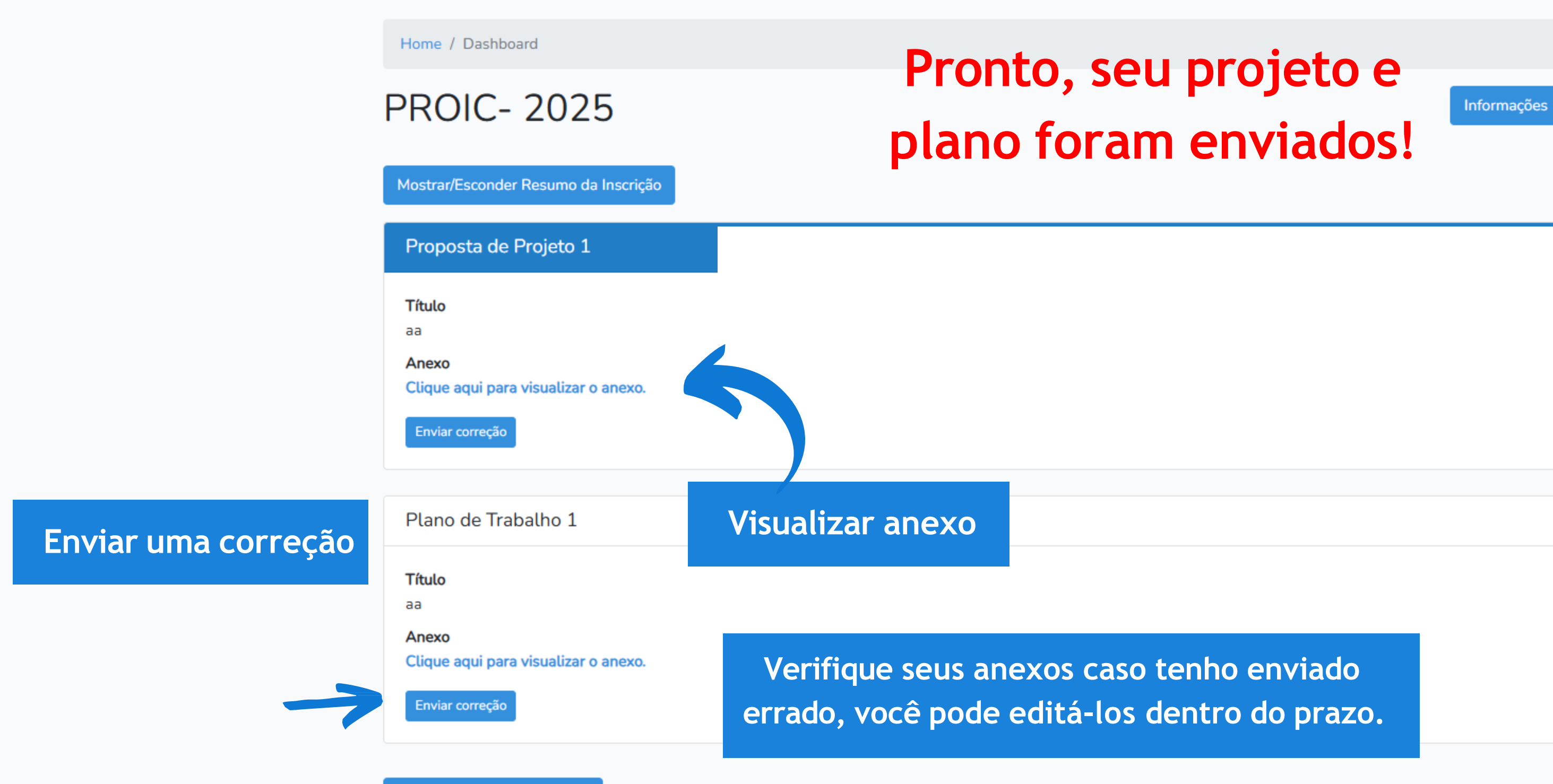

Gerar Comprovante em PDF

YURI FAUSTINO SILVA 🔻